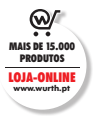

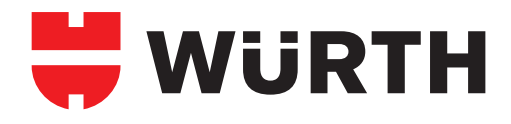

| (8) INICIAR SESSÃO Clique                                                                                                    | em INICIAR SESSÃO                                                                                                    |                                                                                                    |                                                                                                |
|----------------------------------------------------------------------------------------------------|----------------------------------------------------------------------------------------------------|----------------------------------------------------------------------------------------------------|------------------------------------------------------------------------------------------------|
| Apenas para clientes comerciais                                                                                                    | Português 🗸                                                                                                    | Registe-se e tenha acesso a preços e t                                                                                                    | stock 0 넍 Carrinho                                                                             |
| <b>#</b> WURTH                                                                                                    | LOJA ONLINE EMPRESA S                                                                                                    | ERVIÇOS GAMAS CONTACTOS                                                                                                    | INICIAR SESSÃO                                                                                 |
| O seu termo de pesquisa                                                                                                    |                                                                                                    |                                                                                                    | Q                                                                                              |
| <u>     R. Exclusivo Clientes Comerciais</u>                                                                                                    |                                                                                                    | 🗐 Loja mais próxima 🕓 Entrega rápida                                                                                                    | Mais de 15000 Produtos                                                                         |
| Página inicial                                                                                                    | , , , , , , , , , , , , , , , , , , ,                                                                                                    |                                                                                                    | ·                                                                                              |
|                                                                                                    |                                                                                                    |                                                                                                    |                                                                                                |
|                                                                                                    |                                                                                                    |                                                                                                    |                                                                                                |
|                                                                                                    |                                                                                                    |                                                                                                    |                                                                                                |
| DIN catalog                                                                                                    |                                                                                                    |                                                                                                    |                                                                                                |
| Produtos ZEBRA                                                                                                    |                                                                                                    |                                                                                                    |                                                                                                |
| Browne                                                                                                    |                                                                                                    |                                                                                                    |                                                                                                |
| Promoções                                                                                                    |                                                                                                    |                                                                                                    |                                                                                                |
| 2<br>EEGISTE-SE AGORA Clique                                                                                                    | em REGISTAR-SE AGORA                                                                                                    |                                                                                                    |                                                                                                |
| Promoções 2 86087548 A608A Clique Apenas para clientes comerciais WURTH                                                                                                    | em REGISTAR-SE AGORA<br>Português V<br>LOJA ONLINE EMPRESA                                                                               | Registe-se e tenha acesso a preços e t<br>SERVIÇOS GAMAS CONTACTOS                                                                                                    | stock 0 ⋛ Carrinho<br>() INICIAR SESSÃO                                                        |
| Apenas para clientes comerciais                                                                                                    | em REGISTAR-SE AGORA Português  LOJA ONLINE EMPRESA S                                                                                    | Registe-se e tenha acesso a preços e s<br>SERVIÇOS GAMAS CONTACTOS                                                                                                    | stock 0 ⋛ Carrinho<br>() INICIAR SESSÃO                                                        |
| Promoções         2         EEDISTESE AGODA         Clique         Apenas para clientes comerciais         Início de sessão de cliente         Número de cliente ①                                                    | em REGISTAR-SE AGORA Português  LOJA ONLINE EMPRESA S                                                                                    | Registe-se e tenha acesso a preços e t<br>SERVIÇOS GAMAS CONTACTOS<br>Quer registar-se na loja online?<br>Bastam três passos para se registar e utilizar todas s                                                      | stock 0 ⋛ Carrinho<br>() INICIAR SESSÃO                                                        |
| Promoções  Clique  Apenas para clientes comerciais  WURTH  Início de sessão de cliente  Número de cliente  Número de cliente                                                                                          | em REGISTAR-SE AGORA Português  LOJA ONLINE EMPRESA S Número de parceiro  Número de parceiro                                             | Registe-se e tenha acesso a preços e t<br>SERVIÇOS GAMAS CONTACTOS<br>Quer registar-se na loja online?<br>Bastam três passos para se registar e utilizar todas a<br>online.                                           | stock 0 ∀ Carrinho<br>() INICIAR SESSÃO<br>as funções oferecidas pela loja                     |
| Promoções         2         Recentada Acona         Clique         Apenas para clientes comercialis         Início de sessão de cliente         Número de cliente         Número de cliente         Palavra-passe ()  | em REGISTAR-SE AGORA Português  LOJA ONLINE EMPRESA S Número de parceiro () Número de parceiro                                           | Registe-se e tenha acesso a preços e t<br>SERVIÇOS GAMAS CONTACTOS<br>Quer registar-se na loja online?<br>Bastam três passos para se registar e utilizar todas a<br>online.<br>() Vendas apenas a clientes comerciais | stock 0 \> Carrinho<br>(2) Iniciar sessão<br>as funções oferecidas pela loja                   |
| Promoções     2     Resistra 4 4004A     Clique     Apenas para clientes comerciais     Apenas para clientes comerciais     Início de sessão de cliente     Número de cliente     Número de cliente     Palavra-passe | em REGISTAR-SE AGORA Português  LOJA ONLINE EMPRESA S Número de parceiro  Número de parceiro INICIAR SESSÃO                              | Registe-se e tenha acesso a preços e s<br>SERVIÇOS GAMAS CONTACTOS<br>Bastam três passos para se registar e utilizar todas a<br>online.<br>() Vendas apenas a clientes comerciais                                     | stock 0 ⋛ Carrinho<br>NICIAR SESSÃO<br>as funções oferecidas pela loja<br>REEGISTE-SE AGORA    |
| Promoções                                                                                                    | em REGISTAR-SE AGORA Português ✓ LOJA ONLINE EMPRESA S Número de parceiro ① Número de parceiro INICLAR SESSÃO Memorizar início de sessão | Registe-se e tenha acesso a preços e t<br>SERVIÇOS GAMAS CONTACTOS<br>Bastam três passos para se registar e utilizar todas a<br>online.<br>() Vendas apenas a clientes comerciais                                     | stock 0 ≷ Carrinho<br>ⓒ INICIAR SESSÃO<br>as funções oferecidas pela loja<br>REGISTE-SE AGORA  |
| 2 2 2 2 2 2 2 2 2 2 2 2 2 2 2 2 2 2 2                                                                                                    | em REGISTAR-SE AGORA Português ✓ LOJA ONLINE EMPRESA S Número de parceiro ① Número de parceiro INICLAR SESSÃO Memorizar início de sessãa | Registe-se e tenha acesso a preços e s<br>SERVIÇOS GAMAS CONTACTOS<br>Bastam três passos para se registar e utilizar todas a<br>online.<br>() Vendas apenas a clientes comerciais                                     | stock 0 ừ Carrinho<br>() INICIAR SESSÃO<br>as funções oferecidas pela loja<br>REGISTE-SE AGORA |

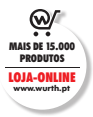

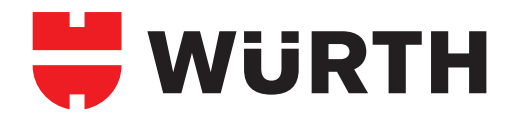

| 3                                                                                                    |                                                                                                    |                                                                                                    |                                                      |
|----------------------------------------------------------------------------------------------------|----------------------------------------------------------------------------------------------------|----------------------------------------------------------------------------------------------------|------------------------------------------------------|
| Escolher situação:                                                                                              | Sim, já sou cliente OU Não                                                                                                    | o, ainda não sou cliente e clique                                                                                                    | em SEGUINTE                                          |
| 🗮 WÜRTH                                                                                                    | 1                                                                                                    | 2                                                                                                    | 3                                                    |
| JÁ É CLIENTE DA WÜ                                                                                              | RTH PORTUGAL?                                                                                                    |                                                                                                    |                                                      |
| Pode registar-se em três passos                                                                                 | simples. Para isso, preencha todos os campos marcad<br>já sou cliente                                                                                                    | os com um *.<br>Não, ainda não<br>TENHA EM ATE<br>Vendas apenas                                                                                      | <b>sou cliente</b><br>NÇÃO:<br>a clientes comerciais |
| RECUAR                                                                                                    |                                                                                                    |                                                                                                    | SEGUINTE                                             |
|                                                                                                    |                                                                                                    |                                                                                                    |                                                      |
| 4                                                                                                    |                                                                                                    |                                                                                                    |                                                      |
| Sim, já sou cliente                                                                                             | <b>Preencher dados do cliente de</b><br>Atenção à Morada e ao Código Postal, têm<br>Atenção à Password, só aceita números e le<br>Feito o Registo, irá receber no seu email os c | e <b>acordo com a Ficha de</b><br>de coincidir com a Ficha de Cliente<br>tras (Excluindo caracteres especiais<br>dados para iniciar a sessão no ESHO | <b>Cliente.</b><br>                                  |
| 🗮 WÜRTH                                                                                                    | 1                                                                                                    | 2                                                                                                    | 3                                                    |
| JÁ É CLIENTE DA WÜ                                                                                              | RTH PORTUGAL?                                                                                                    |                                                                                                    |                                                      |
| Para podermos fornecer-lhe os                                                                                   | s seus detalhes de início de sessão, precisamos de alg                                                                                                    | uma informação sua. Preencha todos os ca                                                                                                    | ampos marcados com um *. Depois de                   |
| terminar o processo de registo registo.                                                                         | , receberá imediatamente os seus detalhes pessoais d                                                                                                    | e início de sessão, enviados para o endere                                                                                                    | ço de e-mail que especificou durante o               |
| terminar o processo de registo<br>registo.<br>Informação sobre a em                                             | , receberá imediatamente os seus detalhes pessoais d                                                                                                    | e início de sessão, enviados para o endere                                                                                                    | ço de e-mail que especificou durante o               |
| terminar o processo de registo<br>registo.<br>Informação sobre a em<br>Número de cliente *<br>Número de cliente | , receberá imediatamente os seus detalhes pessoais d                                                                                                    | e início de sessão, enviados para o endere<br>trar o meu número de cliente?                                                                          | ço de e-mail que especificou durante o               |
| terminar o processo de registo<br>registo.<br>Informação sobre a em<br>Número de cliente<br>Número de cliente   | , receberá imediatamente os seus detalhes pessoais d<br><b>presa</b><br>Onde posso encon                                                                                         | e início de sessão, enviados para o endere<br>trar o meu número de cliente?                                                                          | ço de e-mail que especificou durante o               |

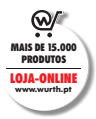

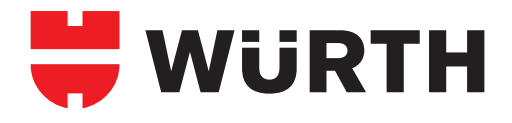

| 5<br>Assim que receber os dada                      | os para iniciar sessão                 | no FSHOP no seu emai                             |                            |
|-----------------------------------------------------|----------------------------------------|--------------------------------------------------|----------------------------|
| clique em <b>SEGUINTE</b> e boas                    | compras!                               |                                                  |                            |
|                                                     |                                        |                                                  |                            |
| O seu registo como cliente foi bem sucedido.        |                                        |                                                  |                            |
| 🗮 WÜRTH                                             | 1                                      | 2                                                | 3                          |
| MUITO OBRIGADO PELO SEU                             | REGISTO!                               |                                                  |                            |
| Enviámos também os detalhes de início de ses        | são para o seu endereço de e-mail. Par | a iniciar sessão na loja online, clique em "Segu | uinte".                    |
| SEGUINTE                                            |                                        |                                                  | ظر                         |
|                                                     |                                        |                                                  |                            |
|                                                     |                                        |                                                  | <b>⊡</b>                   |
|                                                     |                                        |                                                  | $\odot$                    |
| WURTH 🗮 GROUP © Wurth Portugal Técnica de Montager  | n, Lda                                 | Home Contactos Privacidade e Responsabilidade    | Política de Cookies        |
|                                                     |                                        |                                                  |                            |
|                                                     |                                        |                                                  |                            |
| 6                                                   |                                        |                                                  |                            |
|                                                     |                                        |                                                  |                            |
| O email que irá receber ter                         | á toda a informação                    | necessária para iniciar a                        | sua sessão na Loia Online. |
|                                                     |                                        |                                                  |                            |
|                                                     |                                        |                                                  |                            |
| Registo Wurth Portugal Numero d<br>noreply@wurth.pt | le cliente da loja online 69           | 4110                                             |                            |
| Sent: Tuesday, 13 November 2018 at 09:16<br>To:     |                                        |                                                  |                            |
| Caro/a Sr.                                          |                                        |                                                  |                            |
| Obrigado pelo seu registo.                          |                                        |                                                  |                            |
| Pode aceder à loja online da Würth Portuge          | al através da seguinte hiperligaçã     | io <u>http://www.wurth.pt</u> .                  |                            |
| O seu número de cliente é:                          |                                        |                                                  |                            |
| O seu número de parceiro é:                         |                                        |                                                  |                            |
| A sua palavra-passe é:                              |                                        |                                                  |                            |
| Por motivos de segurança, recomendamos o            | que altere a sua palavra-passe.        |                                                  |                            |
| Com os melhores cumprimentos                        |                                        |                                                  |                            |
| Equipa da<br>Wijata Basturad                        |                                        |                                                  |                            |
| wurin Portugal                                      |                                        |                                                  |                            |

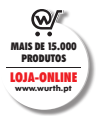

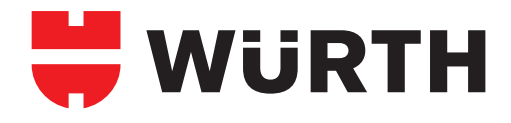

| Não, ainda não sou cliente<br>TENHA EM ATENÇÃO:<br>Vendas apenas a clientes con                                                                                  | <b>Preencher com os da</b><br>Atenção à Morada e ao Códig<br>Atenção à Password, só aceita                                       | <b>dos da empresa.</b><br>10 Postal, têm de coincidir com a info<br>números e letras (Excluindo caracter | rmação nas Finanças.<br>es especiais).              |
|----------------------------------------------------------------------------------------------------|----------------------------------------------------------------------------------------------------|----------------------------------------------------------------------------------------------------|-----------------------------------------------------|
| <b>W</b> URTH                                                                                                    |                                                                                                    | 2                                                                                                    | 3                                                   |
| QUER REGISTAR-SE NA                                                                                                    | LOJA ONLINE?                                                                                                    |                                                                                                    |                                                     |
| Precisamos de alguma informação s<br>Depois de terminar o processo de re                                                                                         | sua antes de poder tornar-se um dos nossos client<br>sgisto, receberá em breve os seus detalhes pessoa                           | es. Preencha todos os campos marcados cor<br>ais de início de sessão, enviados para o ende               | n um *.<br>reço de e-mail que especificou durante o |
| registo.                                                                                                    | 50                                                                                                    |                                                                                                    |                                                     |
| Nome da empresa *                                                                                                    |                                                                                                    |                                                                                                    |                                                     |
| Nome da empresa                                                                                                    |                                                                                                    |                                                                                                    |                                                     |
| (Nome do proprietário no caso de socied                                                                                                    | ades unipessoais)                                                                                                    |                                                                                                    |                                                     |
| (Nome do proprietário no caso de socieda                                                                                                    | ades unipessoais)                                                                                                    |                                                                                                    |                                                     |
|                                                                                                    |                                                                                                    |                                                                                                    |                                                     |
|                                                                                                    |                                                                                                    |                                                                                                    |                                                     |
| Para o caso de não C<br>de correio.                                                                                                    | liente, tem de validar o seu                                                                                                    | registo com o email que                                                                                  | receberá na sua caixa                               |
| Para o caso de não C<br>de correio.<br>º seu registo como cliente foi bem suced                                                                                  | liente, tem de validar o seu<br><sup>Ido.</sup>                                                                                  | registo com o email que                                                                                  | receberá na sua caixa                               |
| Para o caso de não C<br>de correio.<br>O seu registo como cliente foi bem suced<br>WURTH                                                                         | liente, tem de validar o seu<br><sup>Ido.</sup>                                                                                  | registo com o email que                                                                                  | receberá na sua caixa<br>3                          |
| Para o caso de não C<br>de correio.<br>O seu registo como cliente foi bem suced<br>WURTH<br>MUITO OBRIGADO PEL                                                   | liente, tem de validar o seu<br><sup>1do.</sup><br>1<br>O SEU REGISTO!                                                           | registo com o email que<br>2                                                                             | receberá na sua caixa<br>3                          |
| Para o caso de não C<br>de correio.<br>O seu registo como cliente foi bem suced<br>WURTH<br>MUITO OBRIGADO PEL<br>Enviámos também os detalhes de inf             | liente, tem de validar o seu<br><sup>Ido.</sup><br>1<br><b>O SEU REGISTO!</b>                                                    | registo com o email que                                                                                  | receberá na sua caixa<br>3                          |
| Para o caso de não C<br>de correio.<br>O seu registo como cliente foi bem suced<br>WURTH<br>MUITO OBRIGADO PEL<br>Enviámos também os detalhes de inf<br>SEGUINTE | liente, tem de validar o seu<br><sup>Ido.</sup><br><b>O SEU REGISTO!</b><br>cio de sessão para o seu endereço de e-mail. Para ir | registo com o email que                                                                                  | receberá na sua caixa<br>3                          |